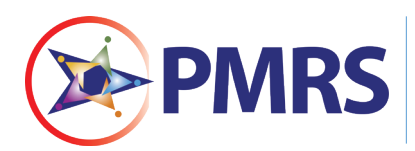

NJDOT'S PROJECT MANAGEMENT AND REPORTING SYSTEM (PMRS)

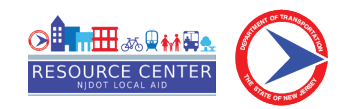

## County Aid Resolution Submission (CARES) Process

This process is used by Counties to submit a resolution in PMRS.

What to Consider

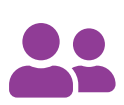

Who:

 Presiding Officers (County Executives)

# Ę

What: • Copy of County Resolution

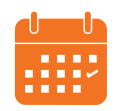

### When:

Within 30 days of submitting your County Aid application in the System for Administering Grants Electronically (SAGE)

#### Need Help?

njdotlocalaidrc.com/pmrs-resources

- www.njdotlocalaidrc.com/pmrs
- **&** 609.649.9395
- ⋈ DOT-LocalAID.ResourceCenter@dot.nj.gov

#### LPA Project Manager Step

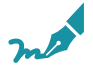

First, the LPA Project Manager submits the resolution.

- The LPA Project Manager goes to <u>https://njdotlocalaidrc.com/pmrs/</u>, selects "PMRS Sign In," and enters username and password.
- 2. From the homescreen, click the "CARES-1" in the "Name" column for the appropriate project from "Workflow in your court."

|                             | ۹                                                                                  |                                         |                                         |              |                                                                    |                           |              | Switch to Com                    | ipa           |                      | 🔟 Like 👎                                                                                                    |  |  |
|-----------------------------|------------------------------------------------------------------------------------|-----------------------------------------|-----------------------------------------|--------------|--------------------------------------------------------------------|---------------------------|--------------|----------------------------------|---------------|----------------------|----------------------------------------------------------------------------------------------------|--|--|
| ashboard Projects           | Forms Processes                                                                    | Documents C                             | alendar (                               | Contacts I   | idding Cost Sche                                                   | dule Reports Setup        | +            |                                  |               |                      |                                                                                                    |  |  |
| PMRS                        |                                                                                    |                                         |                                         |              |                                                                    |                           | All Projects |                                  |               | •                    | Announcements                                                                                                    |  |  |
|                             | Workflow in you                                                                    | Workflow in your court Show First ten V |                                         |              |                                                                    |                           |              |                                  |               |                      |                                                                                                    |  |  |
| nt Pages                    |                                                                                    |                                         |                                         | Name Subject |                                                                    |                           |              |                                  | Date Due*     | Requested<br>Comment | LocalAid.TechSolutions@dot.nj.gov" for a<br>Local Aid related projects and issues.                                                        |  |  |
|                             | LA-2010 CA Camder                                                                  | County Main Project                     | t 04                                    | CARES - 1    | Resolution - LA-2010 CA Camd                                       | en County Main Project 04 | LPA Re:      | LPA Resolution                   |               |                      | PMKS Support<br>For assistance please submit a Support Tick                                                                               |  |  |
| Submission (CARES)          | LA-2010 CA Cumber                                                                  | land County Main Pr                     | oject 06                                | CACPC - 2    | Construction Project for Rehabilitation or Replacement of Culverts |                           |              | eates Construction Project       |               |                      | process via the **PMRS Support project, or<br>click on the link below.                                                                    |  |  |
| nagement Process            | LA-2010 CA Cumberland County Main Project 06                                       |                                         |                                         | CACPC - 1    | Construction Project for Bridge Rehabilitation or Replacement      |                           |              | eates Construction Project       |               |                      | https://app-us3.e-builder.net<br>/da2/Documents                                                                                           |  |  |
|                             | LA-2009 CA Morris County Main Project 14                                           |                                         |                                         | CACPC - 1    | Construction Project for ATP 1                                     |                           |              | LPA Creates Construction Project |               |                      | Viaia Documents     View.aspx?fielD=acb76b52-74b9-435d     9af1-455bc1525b3c     To contact CPM Support     Please send your inquiries to |  |  |
| Process -                   | LA-2010 CA Gloucester County Main Project 08                                       |                                         |                                         | CAACF - 1    | County Aid - 2010 For Gloucester County-ATP                        |                           |              | LPA Submits Application          |               |                      |                                                                                                    |  |  |
| ion and                     | LA-2010 CA Cumberland County Main Project 06                                       |                                         |                                         | CACPC - 3    | PC - 3 Construction Project for Beam Guiderail Program             |                           |              | LPA Creates Construction Project |               |                      |                                                                                                    |  |  |
| rocess                      | Forms   Processes                                                                  |                                         | "dot.pmrs@dot.ni.gov" for all CPM relat |              |                                                                    |                           |              |                                  |               |                      |                                                                                                    |  |  |
| LAAE)                       | My first 10 tasks                                                                  |                                         |                                         |              |                                                                    |                           |              |                                  | Show First te | en 🗸                 | More • 3 of                                                                                                    |  |  |
| NS)                         | Project                                                                            | Project Task                            |                                         |              | Finish Date* %                                                     |                           |              | Manager                          |               |                      | Wednesday, Feb 09, 2022                                                                                                    |  |  |
| Change Order (LACO)         |                                                                                    | There are no tasks                      |                                         |              |                                                                    |                           |              |                                  |               |                      |                                                                                                    |  |  |
|                             | Tasks                                                                              |                                         | · · · · · · · · · · · · · · · · · · ·   |              |                                                                    |                           |              |                                  |               |                      |                                                                                                    |  |  |
| 6.00 - User Management (UM) | Submittal items in your court Filter by Actions All in my court V Show First ten V |                                         |                                         |              |                                                                    |                           |              |                                  |               |                      | Calendar                                                                                                    |  |  |
| Creation                    | Project                                                                            | Title                                   | #                                       | Rev #        | Package #                                                          | Status                    | Due Date-    |                                  | Held By       |                      |                                                                                                    |  |  |
|                             |                                                                                    |                                         |                                         |              |                                                                    |                           |              |                                  |               |                      |                                                                                                    |  |  |

3. Enter the Resolution Number and any additional text required by your local government for resolutions. Choose "Submitted" from the dropdown menu, and click Take Action

| e-Builder°                       |                                                          |                                       | u Like             | • ?                                                                                                    |  |  |  |  |  |
|----------------------------------|----------------------------------------------------------|---------------------------------------|--------------------|----------------------------------------------------------------------------------------------------|--|--|--|--|--|
| CA Resolution Submission         | on (CARES) - 1                                           |                                       |                    |                                                                                                    |  |  |  |  |  |
| Accept Decline                   | Submitted                                                | Take Action     Check Spelling        | Print Copy Save    | Cancel                                                                                                    |  |  |  |  |  |
| Project: I                       | LA-2010 CA Camden County Main Project 04                 | Project Number: 2010-0                | CA-04-ATP          |                                                                                                    |  |  |  |  |  |
| Process Document:                | CARES - 1<br>Show History   Current Actors               | Overall Due Date:                     |                    |                                                                                                    |  |  |  |  |  |
| Current Workflow Step: 1         | LPA Resolution Show Workflow Diagram                     | Step Due Date:                        |                    |                                                                                                    |  |  |  |  |  |
| Subject:                         | Resolution - LA-2010 CA Camden County<br>Main Project 04 |                                       |                    |                                                                                                    |  |  |  |  |  |
| Status:                          | Submitted                                                |                                       |                    |                                                                                                    |  |  |  |  |  |
| Details Comments (0) Attached Do | ocuments (0) Attached Processes (1) Attached F           | orms (0) Attached To (0)              |                    |                                                                                                    |  |  |  |  |  |
| U                                | U U                                                      | U L                                   |                    | Town aspersonautor and transmission and the second second |  |  |  |  |  |
| Approval to sub                  | mit a grant application and execute an agr               | eement with the New Jersey Department | of Transportation. | Resolution: Approval to submit a grant application and execute a grant contract with the<br>New Jersey Department of Transportation for the (Project Name) project. NOW, THEREFORE, BE IT RESOLVED that Council of (Municipality) formally approves the<br>grant application for the above stated project.                                                                                                    |  |  |  |  |  |
|                                  |                                                          |                                       |                    |                                                                                                    |  |  |  |  |  |
| Resolution Number:               |                                                          |                                       |                    | BE IT FURTHER RESOLVED that the (Mayor Council) and Clerk are hereby authorized to<br>submit an electronic grant application identified as (enter here the application ID from NDOT<br>SAGE) to the New Jersey Department of Transportation on behalf of (Name of Municipality).                                                                                                    |  |  |  |  |  |
| Additional Information:          | serif • 16px • <b>B <i>I</i> <b><u>U</u></b> abe</b>     | ॾॾ <b>ॾऴ</b> ऻऀऀऀऀऀऀऀॾऀॾॾ             | 9 🕰 🕺 🗈            | BE IT FURTHER RESOLVED that (Mayor Council) and Clerk are hereby authorized to sign the<br>grant agreement on behalf of [Name of Manicpäiky] and that their signature constitutes<br>acceptance of the terms and conditions of the grant agreement and approves the execution of the                                                                                                    |  |  |  |  |  |
|                                  |                                                          |                                       |                    | grant agreement.<br>Certified as a true copy of the Resolution adopted by the Council<br>On this day of , 20                                                                                                    |  |  |  |  |  |
|                                  |                                                          |                                       |                    |                                                                                                    |  |  |  |  |  |
|                                  |                                                          |                                       |                    | Cierk                                                                                                    |  |  |  |  |  |
|                                  |                                                          |                                       |                    |                                                                                                    |  |  |  |  |  |
|                                  |                                                          |                                       |                    |                                                                                                    |  |  |  |  |  |

### **Presiding Officer Step**

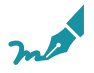

The next action needs to be taken by the Presiding Officer, such as the County Executive or their Delegate.

1. The County Executive goes to <a href="https://njdotlocalaidrc.com/pmrs/">https://njdotlocalaidrc.com/pmrs/</a>, selects "PMRS Sign In," and enters username and password.

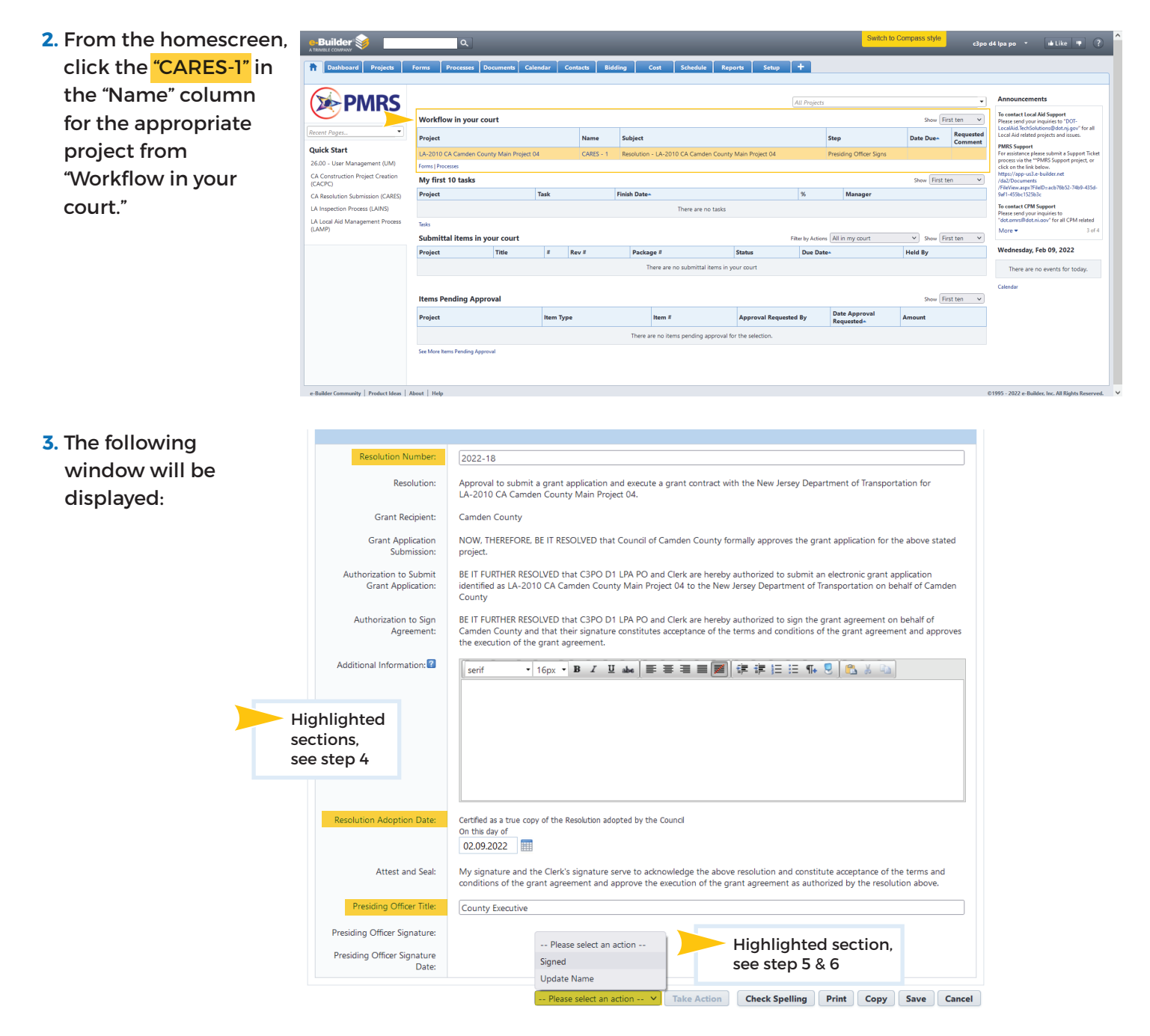

- 4. Check to make sure the resolution number, the County, project, resolution adoption date, and title of the Presiding Officer are correct.
- 5. If the Presiding Officer's name is correct, select "Signed" from the dropdown menu and Take Action
- 6. If the Presiding Officer's name is incorrect, select "Update Name" from the dropdown menu and when the Presiding Officer selects the action "Update name," the process will disappear for few minutes from his/her court. The Presiding Officer has to refresh the browser to see the process back in his/her court.
- 7. Upon taking action, the Presiding Officer's Signature and Signature Date will be captured and the process will advance to the Clerk.

#### **Clerk Step**

Need Help?

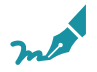

#### Final Step - The Clerk verifies and submits the resolution to NJDOT.

- 1. The Clerk goes to <a href="https://njdotlocalaidrc.com/pmrs/">https://njdotlocalaidrc.com/pmrs/</a>, selects "PMRS Sign In," and enters username and password.
- 2. From the homescreen, click the "CARES-1" in the "Name" column for the appropriate project from "Workflow in your court."

| Workflow in your court SF |                                          |           |                                                       |                |  |                      |  |  |
|---------------------------|------------------------------------------|-----------|-------------------------------------------------------|----------------|--|----------------------|--|--|
|                           | Project                                  | Name      | Subject                                               | Step Date Due* |  | Requested<br>Comment |  |  |
|                           | LA-2010 CA Camden County Main Project 04 | CARES - 1 | Resolution - LA-2010 CA Camden County Main Project 04 | Clerk          |  |                      |  |  |

3. Verify that following items are correct. Enter them if they have not been entered yet:

| <ul> <li>Resolution</li> <li>Number</li> </ul> |     | Details Comments (0) Attached Documents (0) Attached Processes (1) Attached Forms (0) Attached To (0)             |                                                                                                    |                                                                                                    |               |               |             |                |       |      |      |                                |  |  |  |
|------------------------------------------------|-----|----------------------------------------------------------------------------------------------------|----------------------------------------------------------------------------------------------------|----------------------------------------------------------------------------------------------------|---------------|---------------|-------------|----------------|-------|------|------|--------------------------------|--|--|--|
| ✓ Resolution<br>Adoption Date                  |     | Approval to submit a grant application and execute an agreement with the New Jersey Department of Transportation. |                                                                                                    |                                                                                                    |               |               |             |                |       |      |      |                                |  |  |  |
| ✓ Presiding<br>Officer Title                   |     | * Resolution N                                                                                                    | Number:<br>solution:                                                                                                    | 2022-18<br>Approval to submit a grant application and execute a grant contract with the New Jersey Department of Transportation for<br>LA-2010 CA Camden County Main Project 04.                                                                                                    |               |               |             |                |       |      |      |                                |  |  |  |
|                                                |     | Grant Ro<br>Grant App<br>Sub                                                                                      | ecipient:<br>plication<br>mission:                                                                                        | Camden County NOW, THEREFORE, BE IT RESOLVED that Council of Camden County formally approves the grant application for the above stated project                                                                                                    |               |               |             |                |       |      |      |                                |  |  |  |
|                                                |     | Authorization to<br>Grant App                                                                                     | Submit<br>plication:                                                                                                    | BE IT FURTHER RESOLVED that C3PO D1 LPA PO and Clerk are hereby authorized to submit an electronic grant application<br>identified as LA-2010 CA Camden County Main Project 04 to the New Jersey Department of Transportation on behalf of Camden<br>County                                   |               |               |             |                |       |      |      |                                |  |  |  |
|                                                |     | Authorization<br>Agr                                                                                              | to Sign<br>eement:                                                                                                    | BE IT FURTHER RESOLVED that C3PO D1 LPA PO and Clerk are hereby authorized to sign the grant agreement on behalf of<br>Camden County and that their signature constitutes acceptance of the terms and conditions of the grant agreement and approves<br>the execution of the grant agreement. |               |               |             |                |       |      |      |                                |  |  |  |
|                                                | A   | dditional Inform                                                                                                  | ation: <table-cell></table-cell>                                                                                          |                                                                                                    |               |               |             |                |       |      |      |                                |  |  |  |
|                                                |     | * Resolution A                                                                                                    | ution Adoption<br>Date: Certified as a true copy of the Resolution adopted by the Council<br>On this day of<br>02.09.2022 |                                                                                                    |               |               |             |                |       |      |      |                                |  |  |  |
|                                                |     | Attest a                                                                                                    | ind Seal:                                                                                                    | My signature and the Clerk's signature serve to acknowledge the above resolution and constitute acceptance of the te conditions of the grant agreement and approve the execution of the grant agreement as authorized by the resolution 6/17/2021                                             |               |               |             |                |       |      |      | the terms and<br>lution above. |  |  |  |
|                                                |     | Clerk Sig<br>Clerk Signatu                                                                                        | gnature:<br>re Date:                                                                                                    |                                                                                                    |               |               |             |                |       |      |      |                                |  |  |  |
|                                                |     | * Presiding Offic                                                                                                 | cer Title:                                                                                                    | County Executive                                                                                                    |               |               |             |                |       |      |      |                                |  |  |  |
|                                                | Pre | esiding Officer Sig<br>residing Officer Si                                                                        | gnature:<br>ignature<br>Date:                                                                                             | C3PO D4 LPA PO<br>02.09.2022 Please select an action<br>Signed<br>Revise                                                                                                    |               |               |             |                |       |      |      |                                |  |  |  |
|                                                |     |                                                                                                    |                                                                                                    |                                                                                                    | Please select | an action 💙 🔤 | Take Action | Check Spelling | Print | Сору | Save | Cancel                         |  |  |  |

- 4. If any of the information needs to be corrected, select the action "Revise" from the dropdown menu, to send it back to the Presiding Officer, who will have an opportunity to make corrections.
- 5. If the information is correct, select "Signed" from the dropdown menu and Take Action
- 6. Once "Signed," the resolution is submitted to the NJDOT Local Aid Assistant Project Manager and Project Manager for review. Unless a revision is required, your role in the resolution submission is complete.

<u>njdotlocalaidrc.com/pmrs-resources</u>

- www.njdotlocalaidrc.com/pmrs
- **\$** 609.649.9395
- ⋈ DOT-LocalAID.ResourceCenter@dot.nj.gov